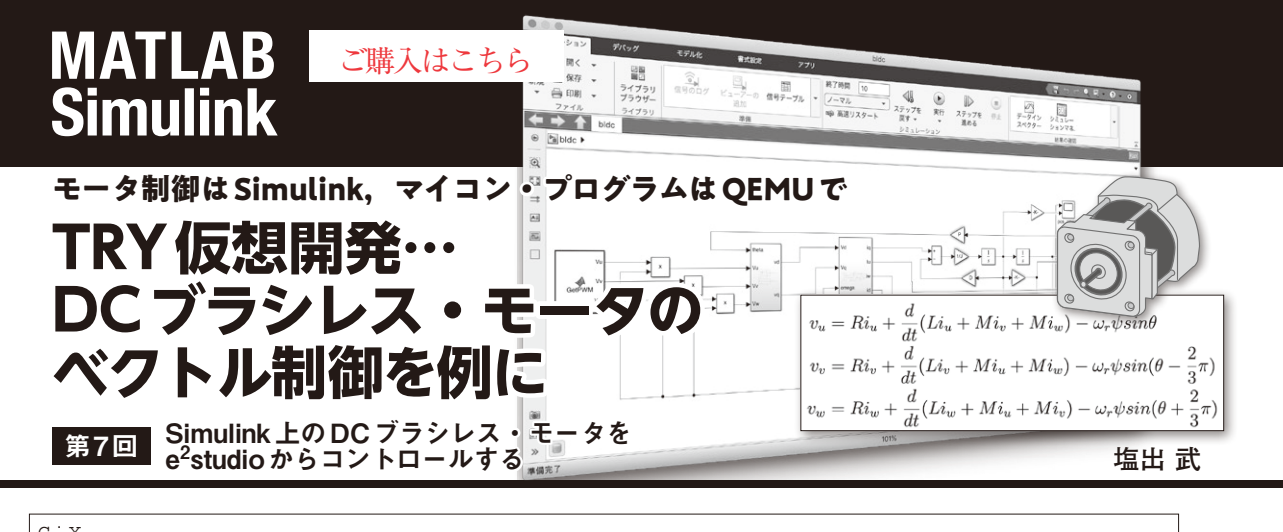

| C. ž               |                                      |
|--------------------|--------------------------------------|
| -bldc test         | e <sup>2</sup> Studio 環境             |
| - generate         | RX62T マイコン設定プログラム類(自動生成)             |
| HardwareDebug      | RX62T実行ファイル一式(.x, .absなど)            |
| -matlab dll        | MATLABとのプロセス間通信用 VisualStudio プロジェクト |
| - simulink         | Simulink モデルおよびプロセス間通信用 . DLL一式      |
| - SmartManual Docs | RX62Tスマート・マニュアル関連(未使用)               |
| - src              | BLDC サンプル・プログラム一式                    |
| project            | RX62T 用 e <sup>2</sup> Studio プロジェクト |
| _ qemu-6.0.0       | QEMU 環境                              |
| └rx-bin            | RX62T エミュレータ:qemu-system-rx.exe      |

図1 シミュレーション評価環境のディレクトリ構造(Cドライブ直下)

今回はここまでの連載で作り上げたSimulink上の BLDCモデルをe<sup>2</sup>studioで動かし、デバッグします. 図1にシミュレーション環境のディレクトリ構成を記 します.

図2のように、QEMUはDLLを介してSimulinkモ デルとプロセス間通信を行い、モデルをフィードバッ ク制御します。e<sup>2</sup>studioはQEMU上で走るRX62Tマ イコンのプログラムをリモート・デバッグします。 QEMUの先はDLL経由のSimulinkモデルですので、 Simulinkモデルを制御する形となります.

## ● gdbの準備

e<sup>2</sup>studioのデバッグ環境を設定します.まず,QEMU 上で走るRXマイコン用実行ファイルをリモート・デ バッグするためのgdbアプリを用意します.これは Open Source Tools for RENESAS<sup>注1</sup>というサイトか

注1:https://llvm-gcc-renesas.com/ja/rxdownload-toolchains/

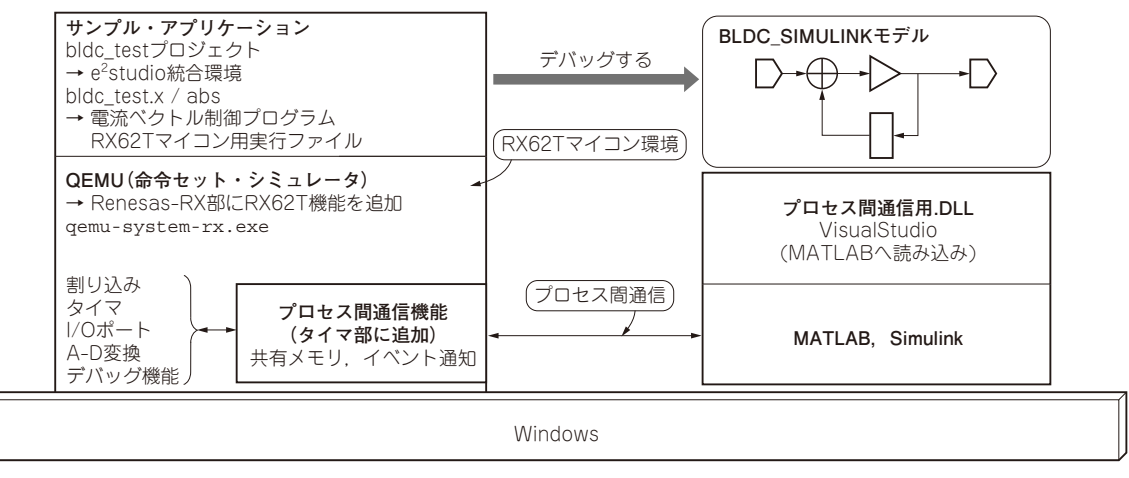

図2 シミュレーション環境の構成